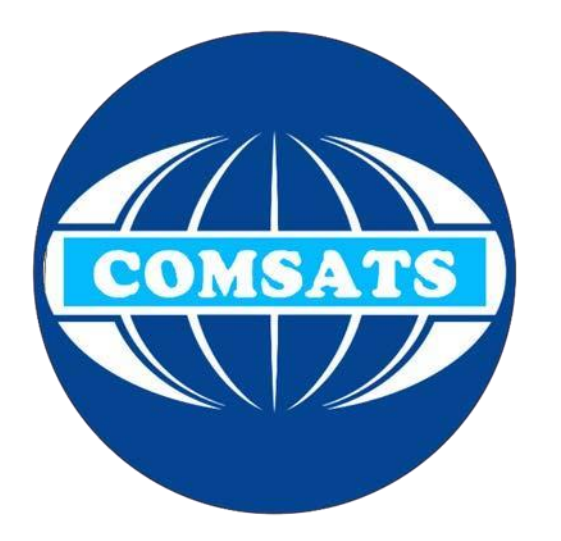

## VPN Connection Guide For Windows 10

| Recycle Bin                                                             |                            |             |              |                  |                                                |                        |                            |
|-------------------------------------------------------------------------|----------------------------|-------------|--------------|------------------|------------------------------------------------|------------------------|----------------------------|
| Julia Fillory                                                           | Life at a glance           |             |              | Play and explore |                                                |                        |                            |
| Most used<br>Get Started<br>S Get Skype                                 | Calendar                   | Mail        | 3            | Xbox             | Groove Music                                   | Movies & TV            |                            |
| Maps  Calculator  Control Panel                                         | <b>e</b><br>Microsoft Edge | Photos      | O<br>Cortana | Money            | News                                           |                        |                            |
| People                                                                  | - • • •<br>Weather         | Phone Compa | OneNote      | Store            | XBCX LIVE<br>Microsoft<br>Solitaire Collection | <b>1</b><br>Get Office |                            |
| ि File Explorer →                                                       |                            |             |              |                  |                                                |                        |                            |
| <ul> <li>Settings</li> <li>Power</li> </ul>                             |                            |             |              |                  |                                                |                        |                            |
| <ul> <li>All apps</li> <li>All apps</li> <li>Ask me anything</li> </ul> | L                          |             |              |                  |                                                | ,                      | へ  足 く  ッ  ラ・28 AM 7/29/15 |

Write Click on it and go to open network and internet settings

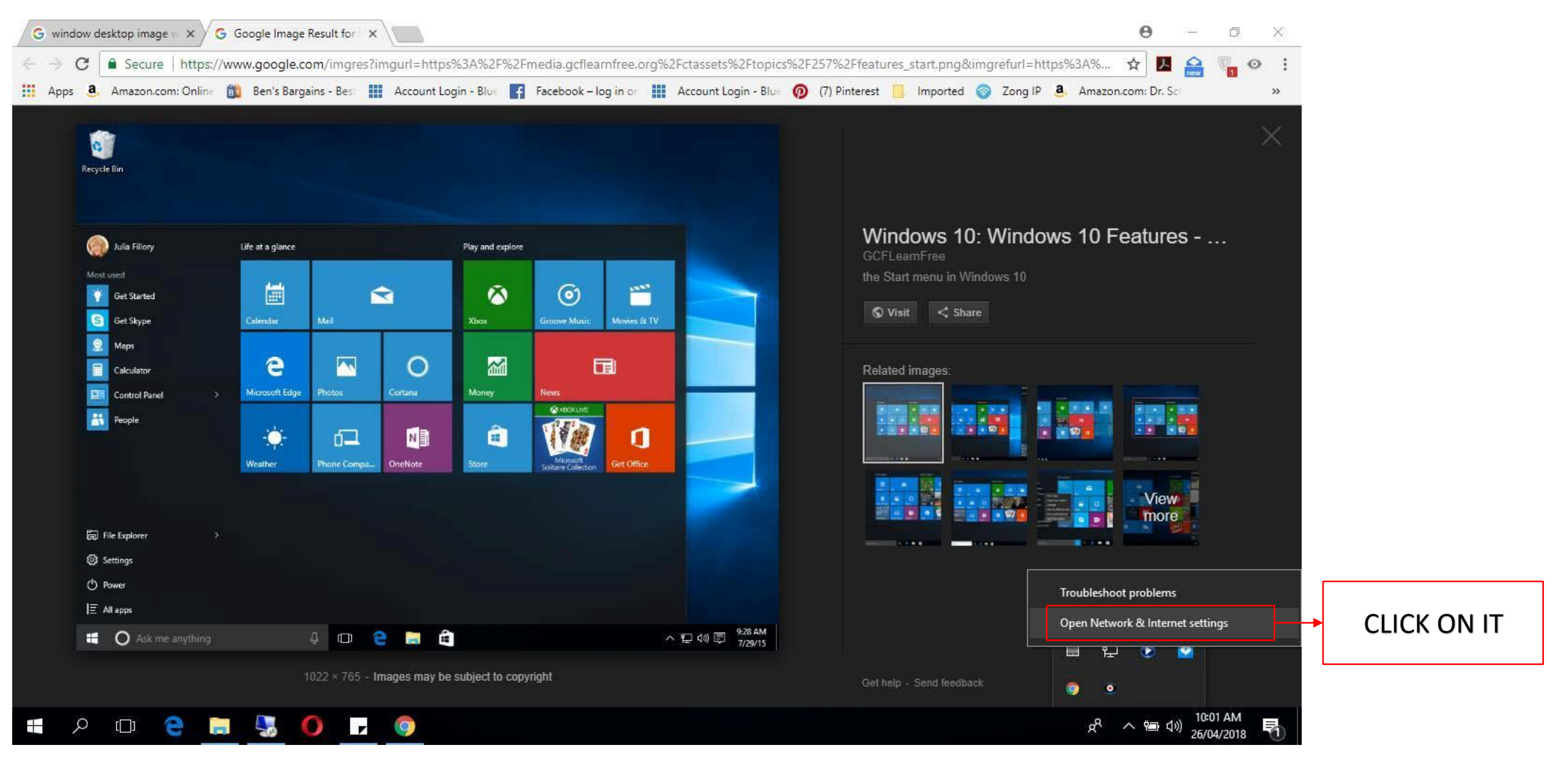

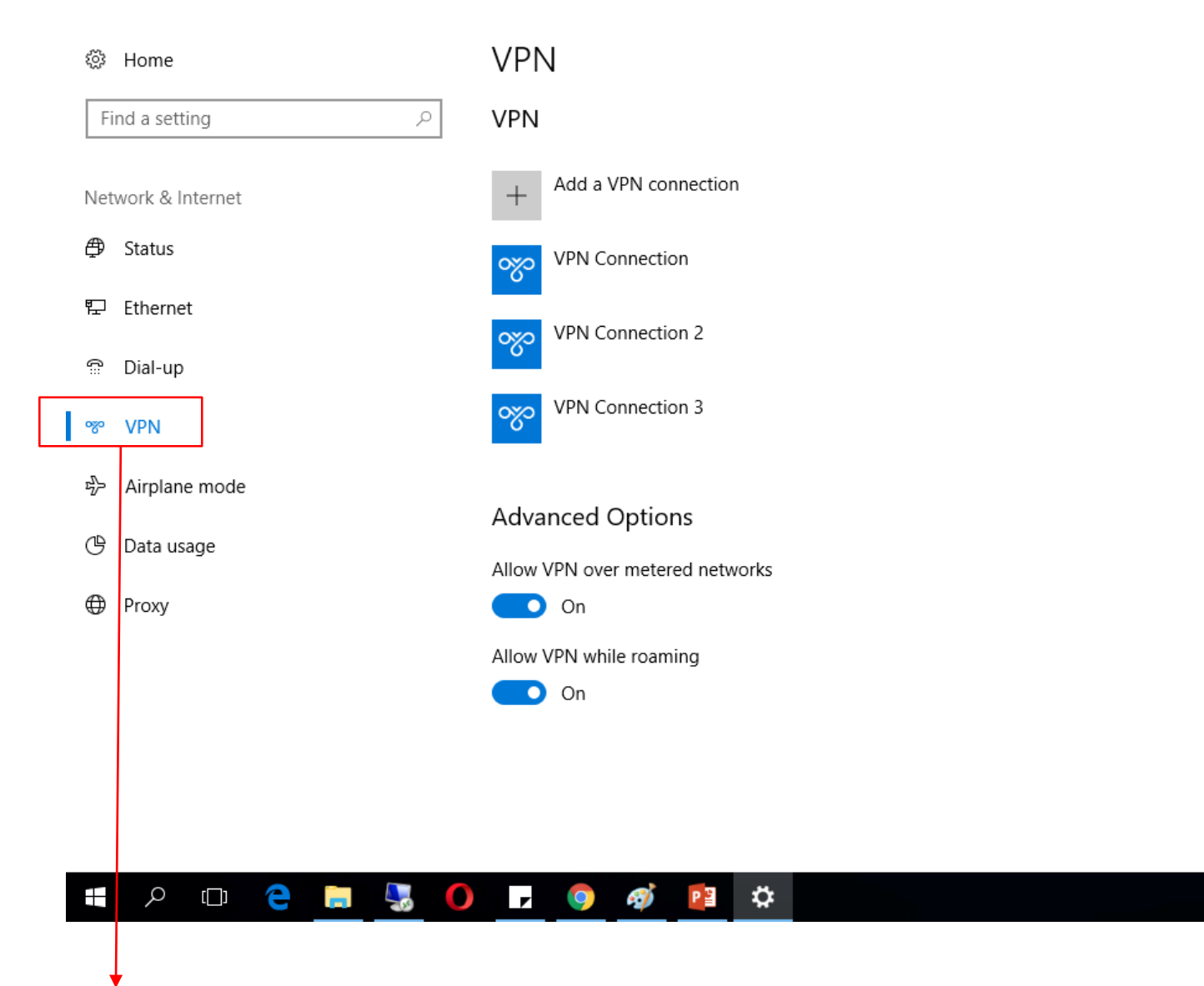

Related settings Change adapter options Change advanced sharing options Network and Sharing Center Windows Firewall Have a question? Get help

> x<sup>A</sup> へ 幅 (小) 10:11 AM 26/04/2018

Make Windows better Give us feedback

Click on VPN

đ

\_

 $\times$ 

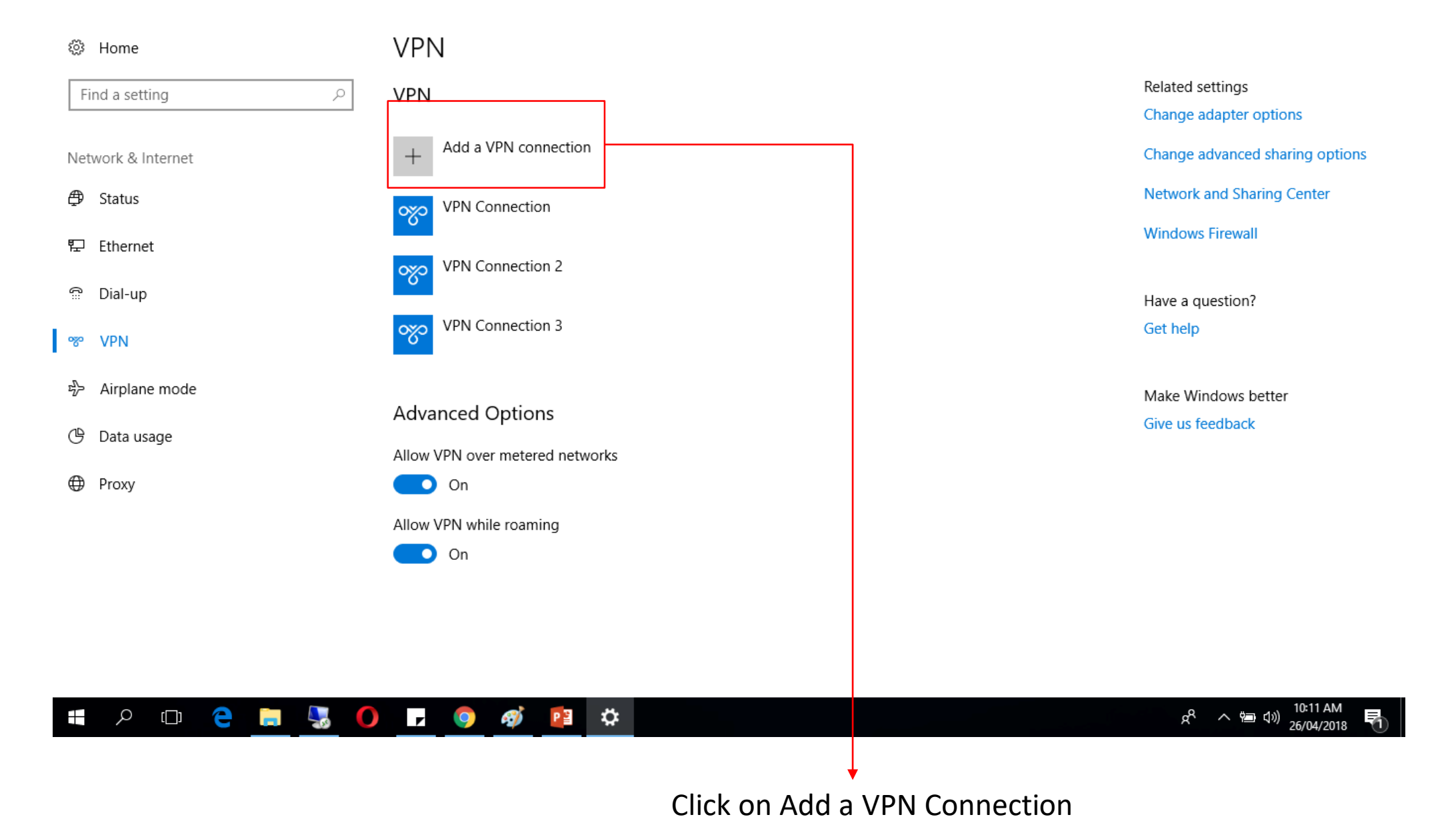

م ا

| Add a VPN connection                     |                                                        |
|------------------------------------------|--------------------------------------------------------|
| VPN provider                             |                                                        |
| Windows (built-in)                       |                                                        |
| Connection name                          |                                                        |
| VPN Lahore                               |                                                        |
| Server name or address                   |                                                        |
| edge.cuilahore.edu.pk                    |                                                        |
| VPN type                                 |                                                        |
| Point to Point Tunneling Protocol (PPTP) |                                                        |
| Type of sign-in info                     |                                                        |
| User name and password V                 |                                                        |
| User name (optional)                     |                                                        |
| username@cuilahore.edu.pk                |                                                        |
|                                          |                                                        |
| Save                                     | Cancel                                                 |
|                                          |                                                        |
| 🗆 😑 🔚 😼 O 🔽 🥥 💋 😰 🌣                      | x <sup>R</sup> へ 増画 幻》 10:22 AM<br>26/04/2018 <b>司</b> |

Write the given following details, in the Username field write your given Username and Password

ρ

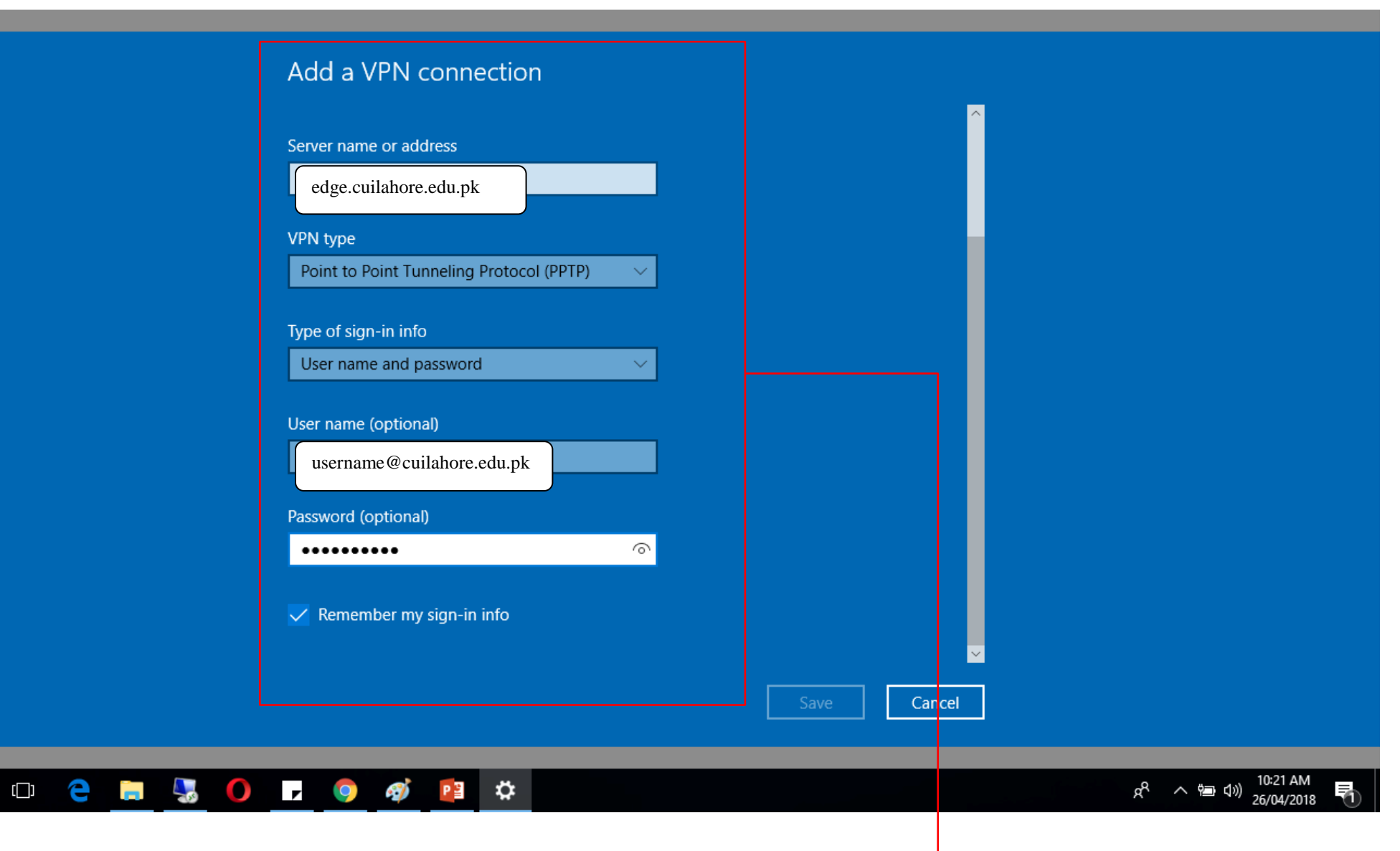

Write the given following details, in the Username field write your given Username and Password

## Add a VPN connection Server name or address edge.cuilahore.edu.pk VPN type Point to Point Tunneling Protocol (PPTP) Type of sign-in info User name and password $\sim$ User name (optional) username@cuilahore.edu.pk Password (optional) 0 ..... Remember my sign-in info Cancel x<sup>A</sup> へ 雪 (小) 10:21 AM 26/04/2018 🗯 🔎 🗇 🧲 📜 🌄 🚺 🔽 🧔 🗱

Click on Save

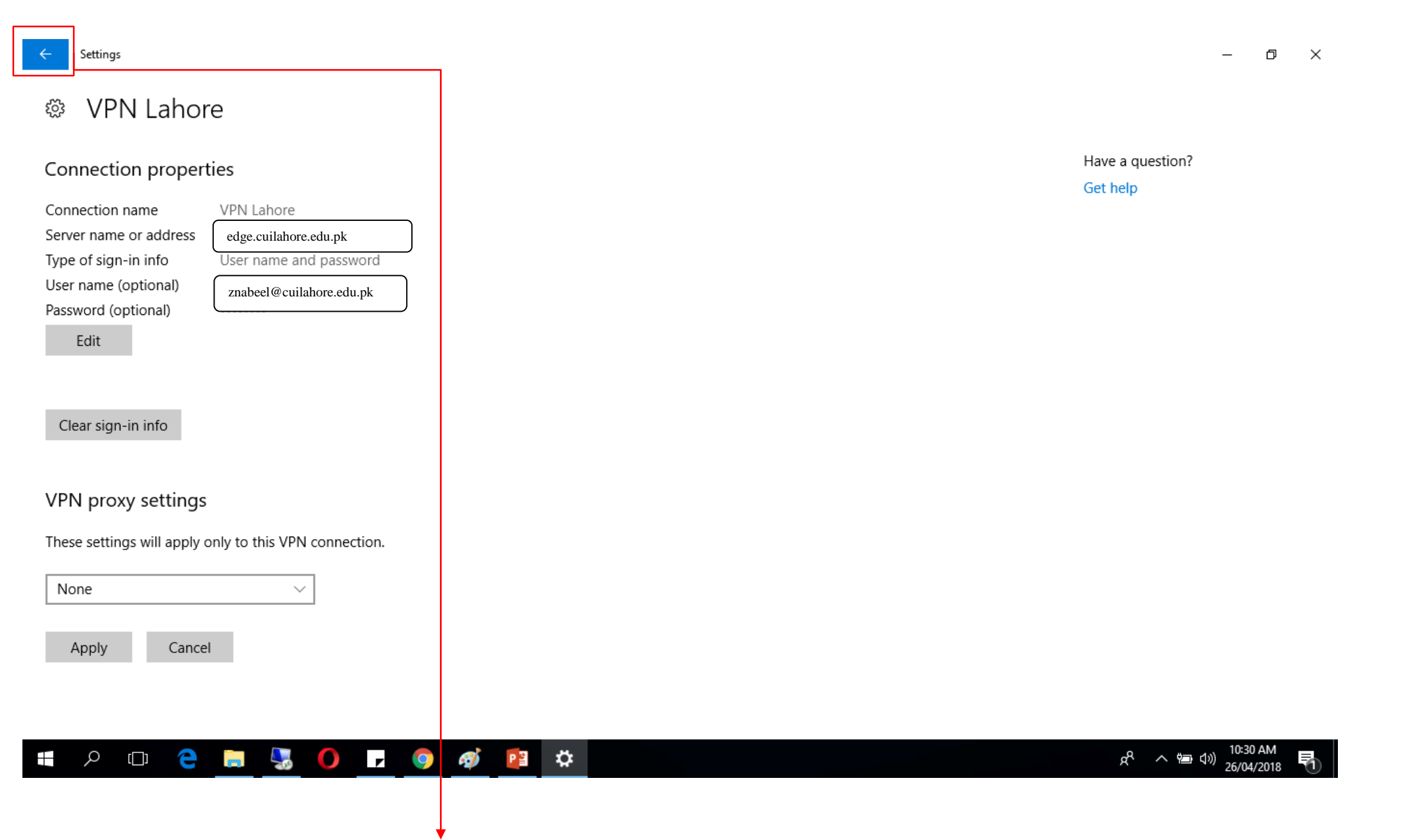

After Saving on the previous window this window will open then click on this arrow

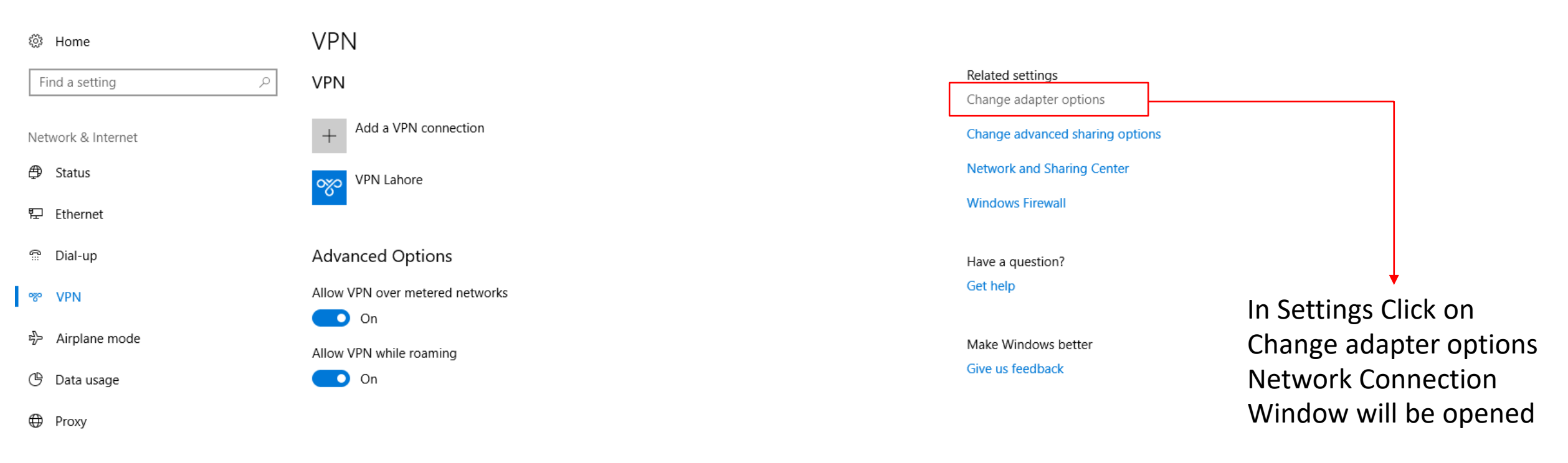

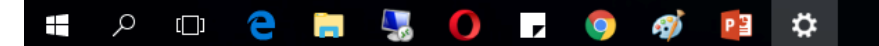

g<sup>A</sup> へ 回 如) 10:34 AM 26/04/2018 **売** 

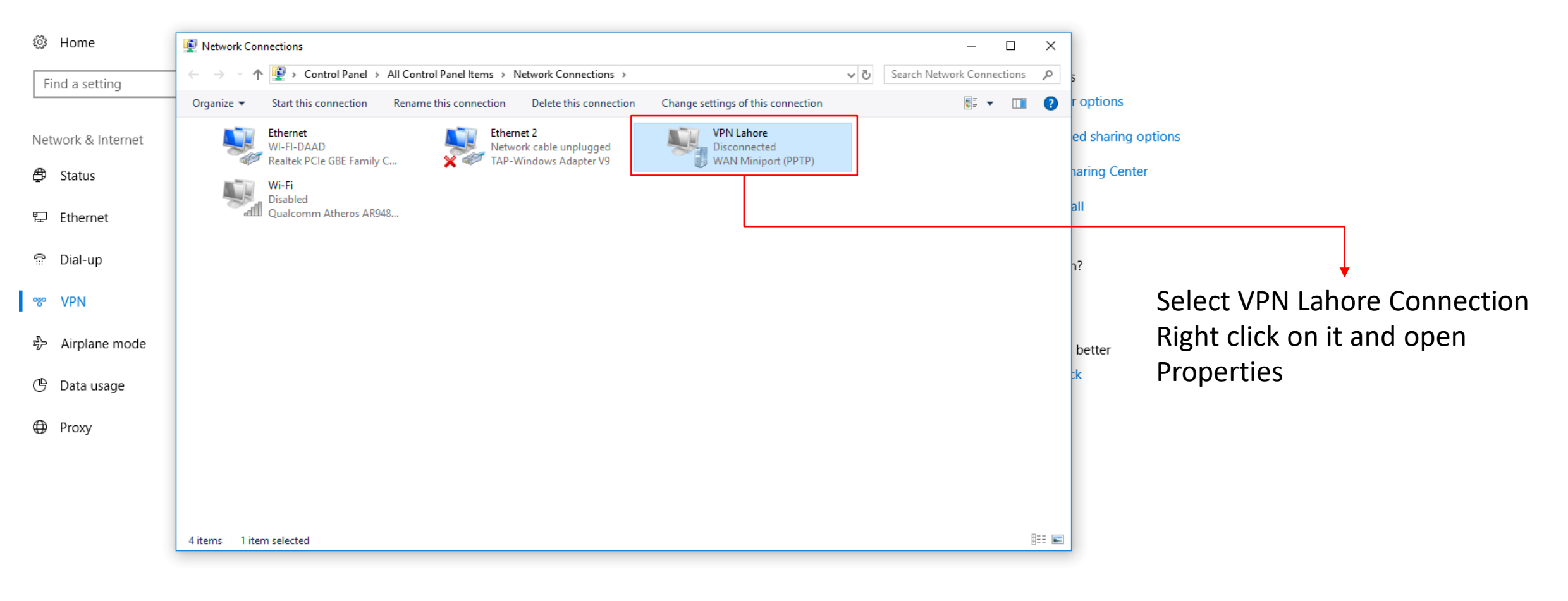

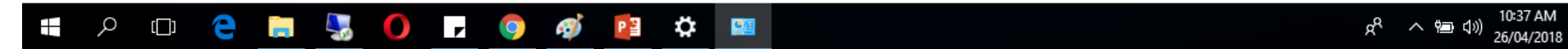

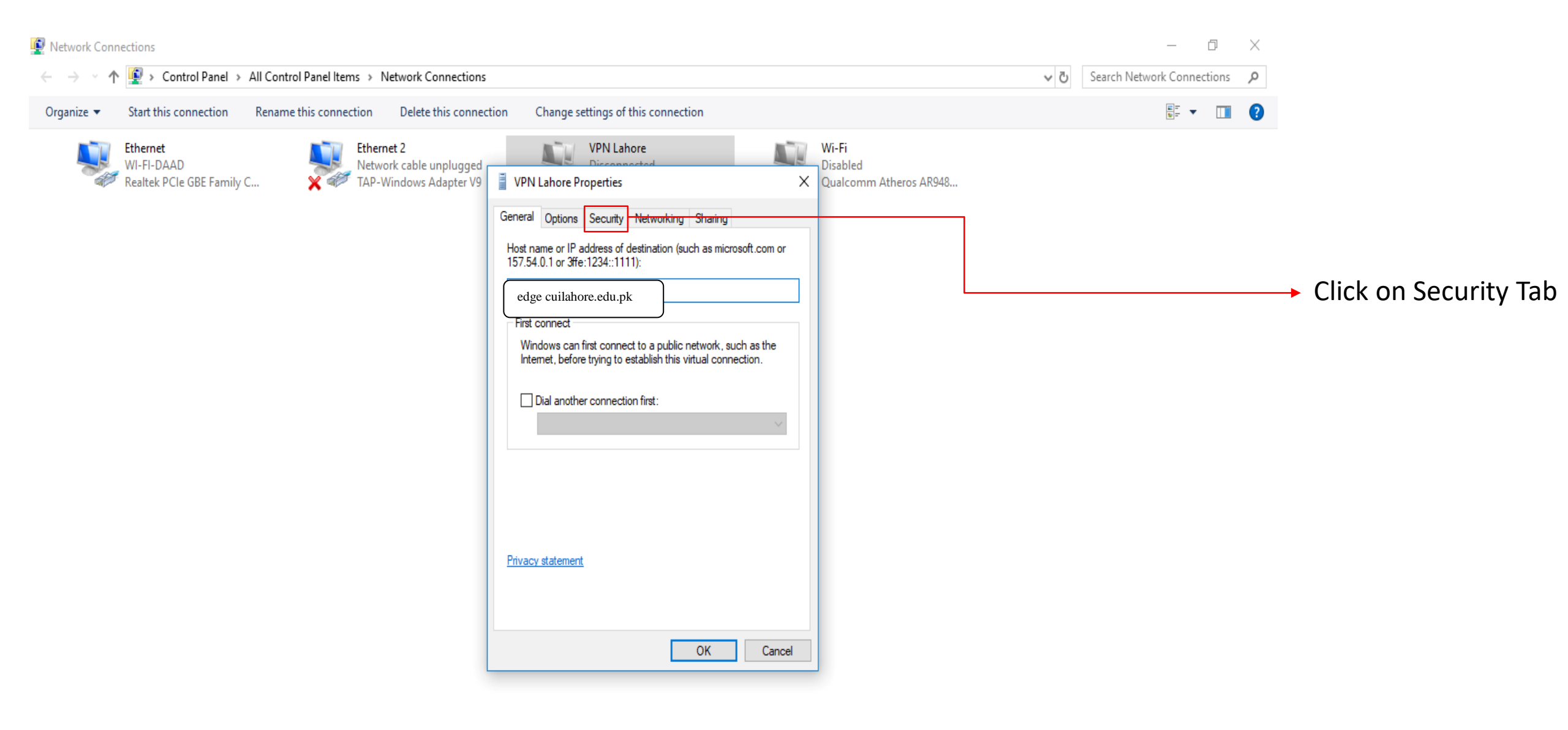

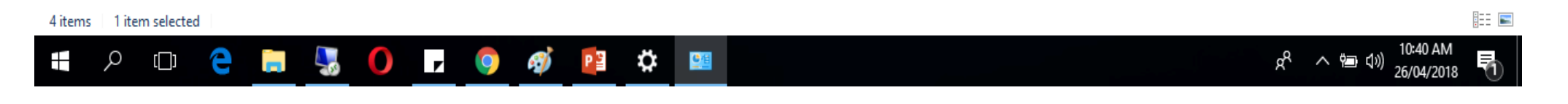

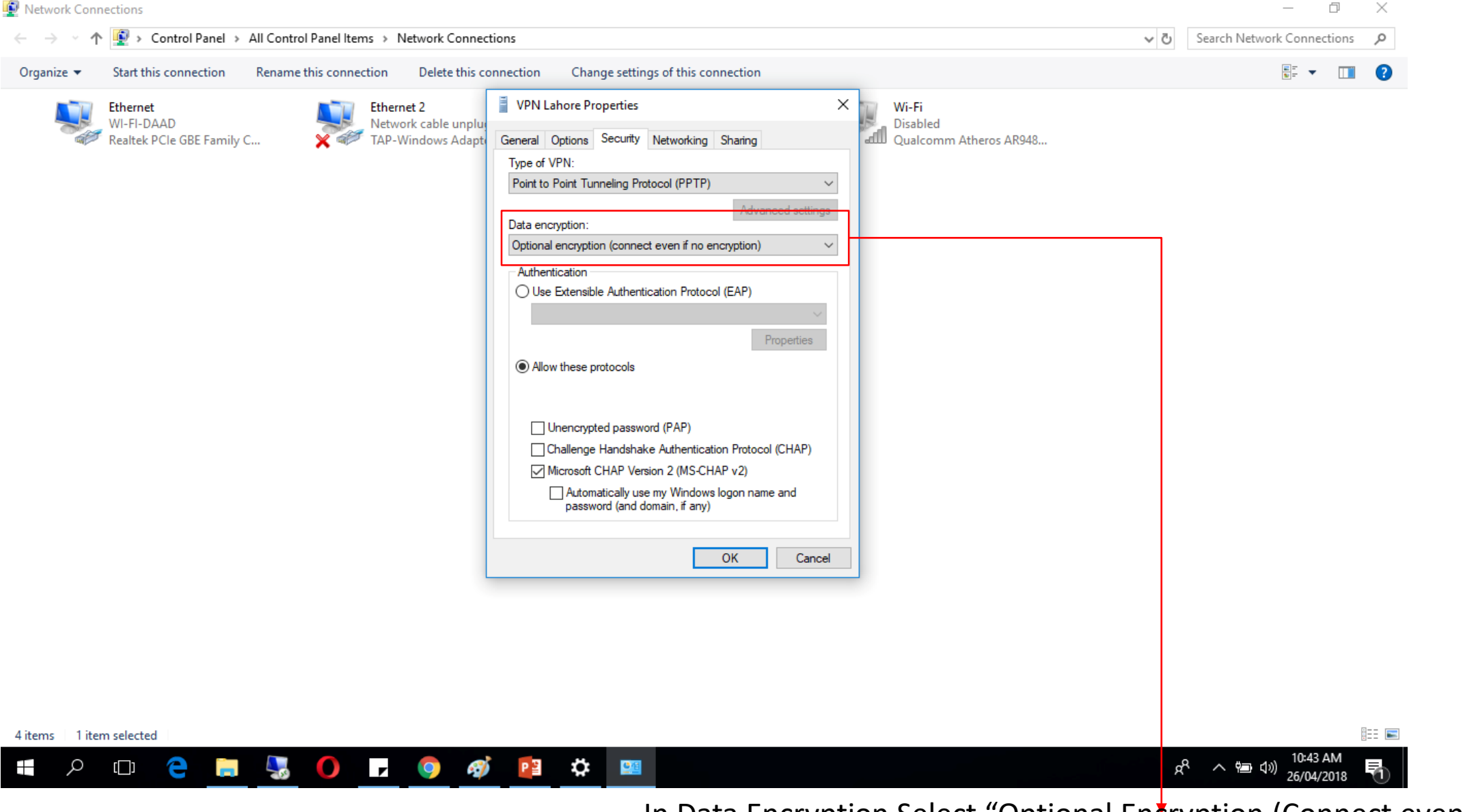

In Data Encryption Select "Optional Entryption (Connect even no encryption)

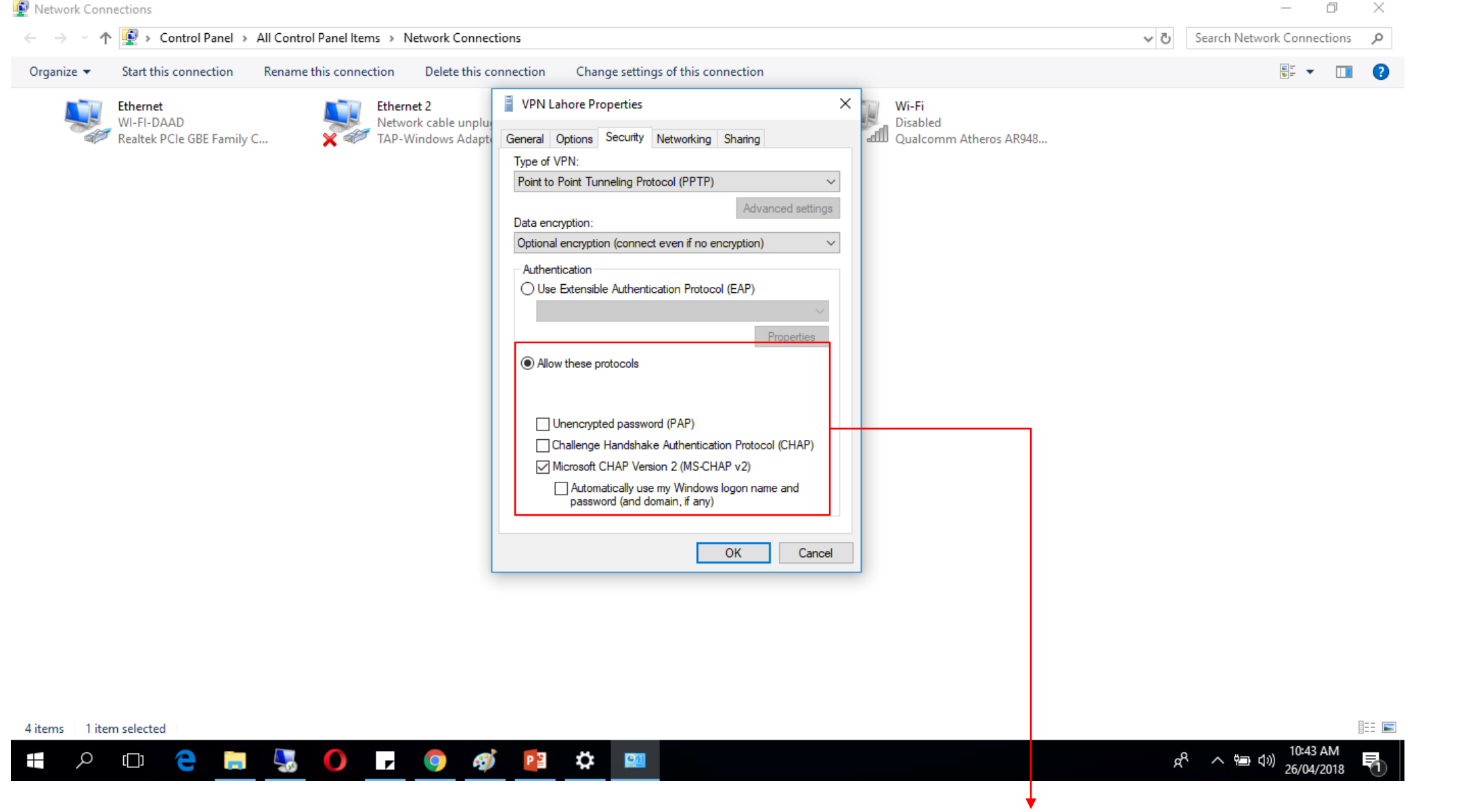

Then select Allow these Protocols and Select Microsoft CHAP Version 2 (MS-CHAP V2) after that click on OK

| 😰 Network Connections                                               |                                                                 |                                                   |                                             |                 | - 0             | $\times$   |
|---------------------------------------------------------------------|-----------------------------------------------------------------|---------------------------------------------------|---------------------------------------------|-----------------|-----------------|------------|
| $\leftarrow \  ightarrow \  ightarrow $ 🔮 > Control Panel > All Cor | ntrol Panel Items > Network Connections                         |                                                   |                                             | ✓ Ö Search Netw | ork Connection: | , <i>р</i> |
| Organize 🔻                                                          |                                                                 |                                                   |                                             |                 | <u>∎</u> - ▼    | 0          |
| Ethernet<br>WI-FI-DAAD<br>Realtek PCIe GBE Family C                 | Ethernet 2<br>Network cable unplugged<br>TAP-Windows Adapter V9 | VPN Lahore<br>Disconnected<br>WAN Miniport (PPTP) | Wi-Fi<br>Disabled<br>Qualcomm Atheros AR948 |                 |                 |            |

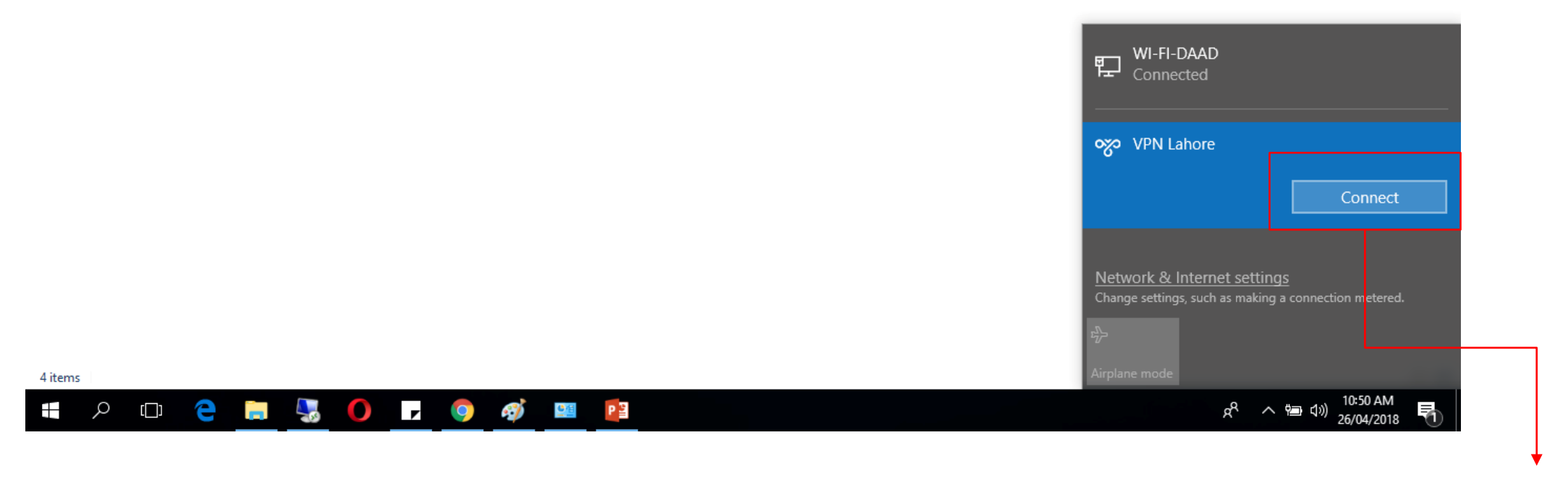

Connect the VPN Connection Here